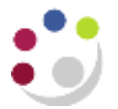

## **Using Receipt Summary**

The Receipts Summary window provides basic information about receipts. From this window you can select and review several receipts.

## Navigate: Receipts → Receipts Summary Inquiry

1. Click on the torch icon on the toolbar. This will open the Find Receipts window.

| Find Receipts    |                                       |     |              |      |
|------------------|---------------------------------------|-----|--------------|------|
| Operating Unit   |                                       | ••• |              |      |
| Receipt Numbers  | - [                                   |     |              |      |
| Receipt Dates    | - [                                   |     |              |      |
| GL Dates         | - [                                   |     | Remittance   |      |
| Postmark Dates   | - [                                   |     | Bank         |      |
| Maturity Dates   | - [                                   |     | Branch       |      |
| Document Numbers | - [                                   |     | Account      |      |
| Amounts          | - [                                   |     | Batch        |      |
| Currency         |                                       |     | Method       | -    |
|                  |                                       |     |              |      |
| State            |                                       |     | Customer     |      |
| Receipt Batch    |                                       |     | Na           | me   |
| Payment Method   |                                       |     | Num          | her  |
| Status           | · · · · · · · · · · · · · · · · · · · |     | Least        |      |
| Туре             | •                                     |     | Locat        |      |
| Activity         |                                       |     | laxpayei     |      |
| Bills Receivable |                                       |     | Collector Na | me   |
| At Risk          |                                       |     |              |      |
|                  |                                       |     | ear          | Find |

## 2. Enter search criteria

Use one or more of the available fields. To make the search run as quickly as possible we suggest that you use as many of the fields as possible to narrow down the search time.

3. Click **Find** to begin the search.

A list of receipts matching the criteria will be displayed in the **Receipts Summary** window.

| Operating Unit       | State   | Receipt Number  | Туре     |     | Receipt Date | Currer | Receipt Amount | Unapplied Amount |
|----------------------|---------|-----------------|----------|-----|--------------|--------|----------------|------------------|
| Cambridge University | Applied | AG/AK/10/01/14/ | Standard | -   | 10-JAN-2014  | GBP    | 100.00         | 1                |
| Cambridge University | Applied | AG/AK/13/01/14/ | Standard | +   | 13-JAN-2014  | USD    | 2,500.00       |                  |
| Cambridge University | Applied | TESTING         | Miscella | +   | 07-JAN-2014  | GBP    | 100.00         |                  |
|                      |         |                 |          | +   |              |        |                |                  |
|                      |         |                 |          | +   |              |        |                | [                |
|                      | - 00    |                 |          | +   |              |        | U .            |                  |
|                      | - 010   |                 |          | .*  |              |        |                |                  |
|                      | )(()    |                 |          | -   |              |        |                | [                |
|                      | 00      |                 |          | T   |              |        | 1              |                  |
|                      |         | 1               |          | 7   |              |        |                |                  |
|                      | - 81.8  |                 | 1        | 7   | 1            |        | ().            |                  |
| -                    | - 244   |                 |          | +   |              |        |                |                  |
|                      |         |                 |          | -   |              |        |                |                  |
|                      |         |                 |          | -   |              |        |                | ļ                |
|                      |         |                 |          | -   | ļ            |        |                |                  |
|                      |         |                 |          | - 7 | I            |        | l              |                  |
| •[                   |         |                 |          |     |              |        |                | · ()             |

4. Click on the **Open** button to view the details of each receipt.

## Note: The Receipts Summary Inquiry menu provides a read-only view of your departmental receipts.

If you wish to make changes to receipts, you will need to close the window and navigate back to the original receipt batch using either:

| -17/ | C P |  |  |  |
|------|-----|--|--|--|
|      |     |  |  |  |
|      | -   |  |  |  |

Receipts → Receipt Batches Or Receipts → Batches Summary